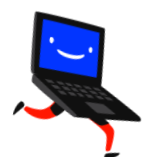

# 衛生福利部 人民申請案件線上申辦系統

### 社會工作實務經驗年資審查

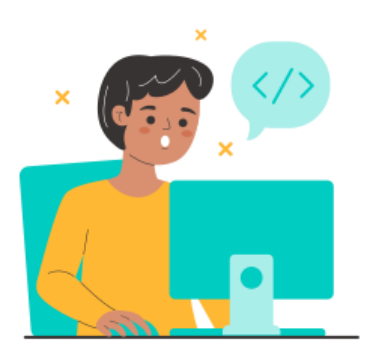

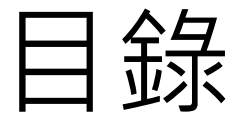

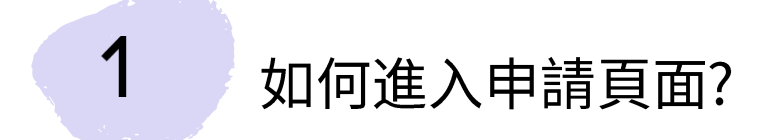

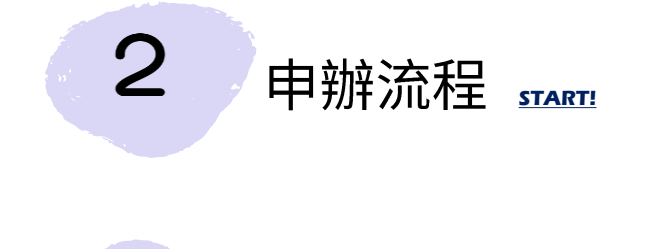

申辦注意事項

3

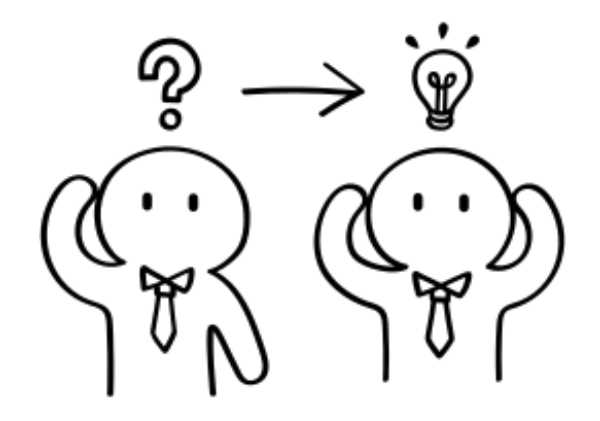

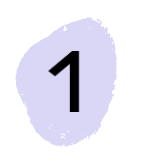

# 如何進入申請頁面

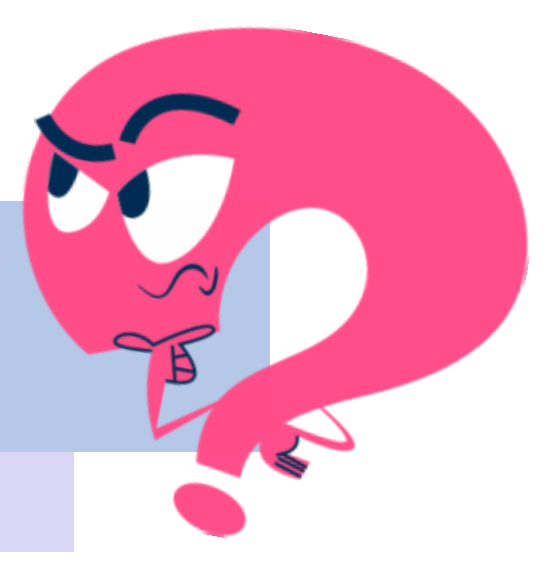

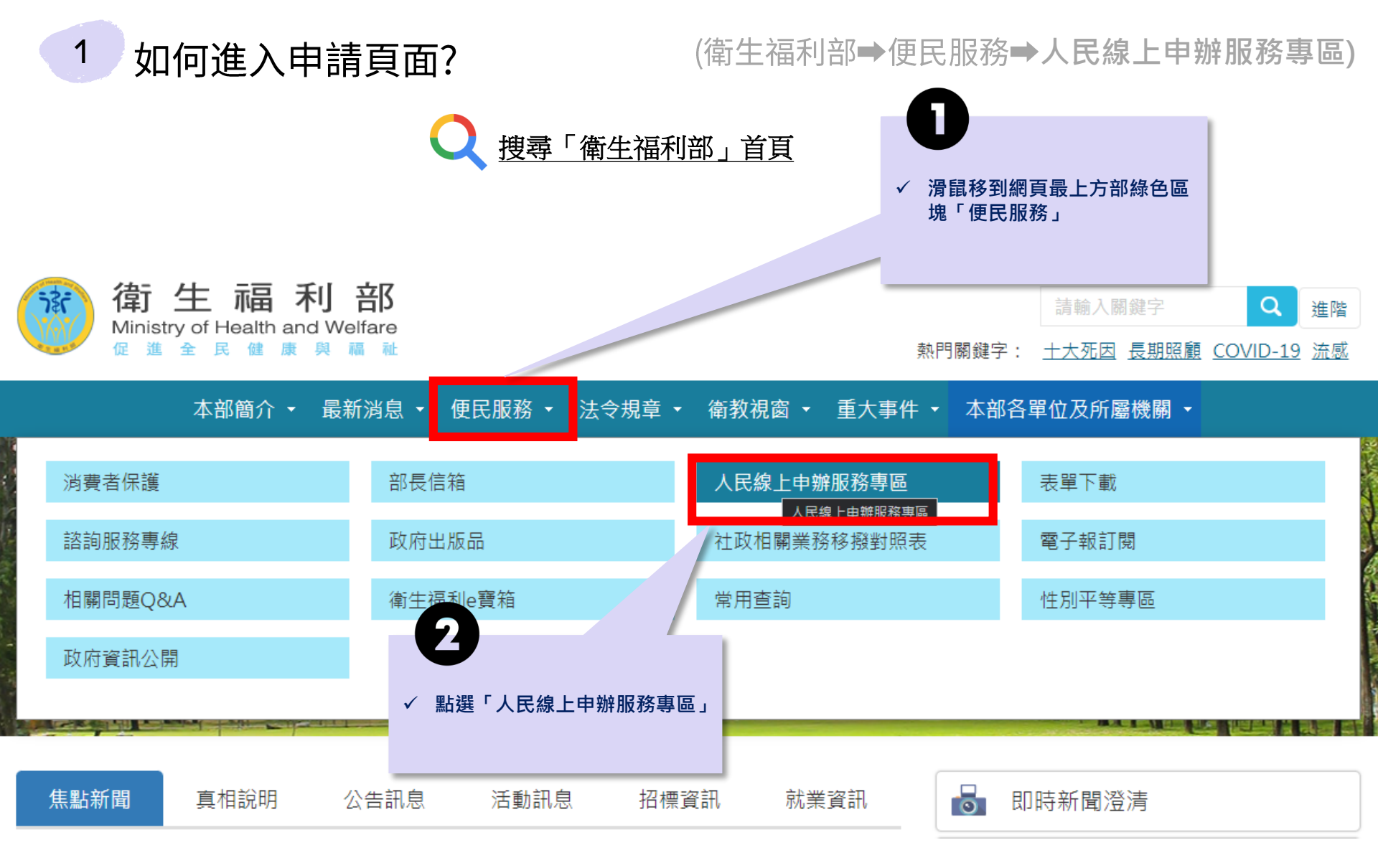

### 如何進入申請頁面?

1

#### (衛生福利部→便民服務→人民線上申辦服務專區)

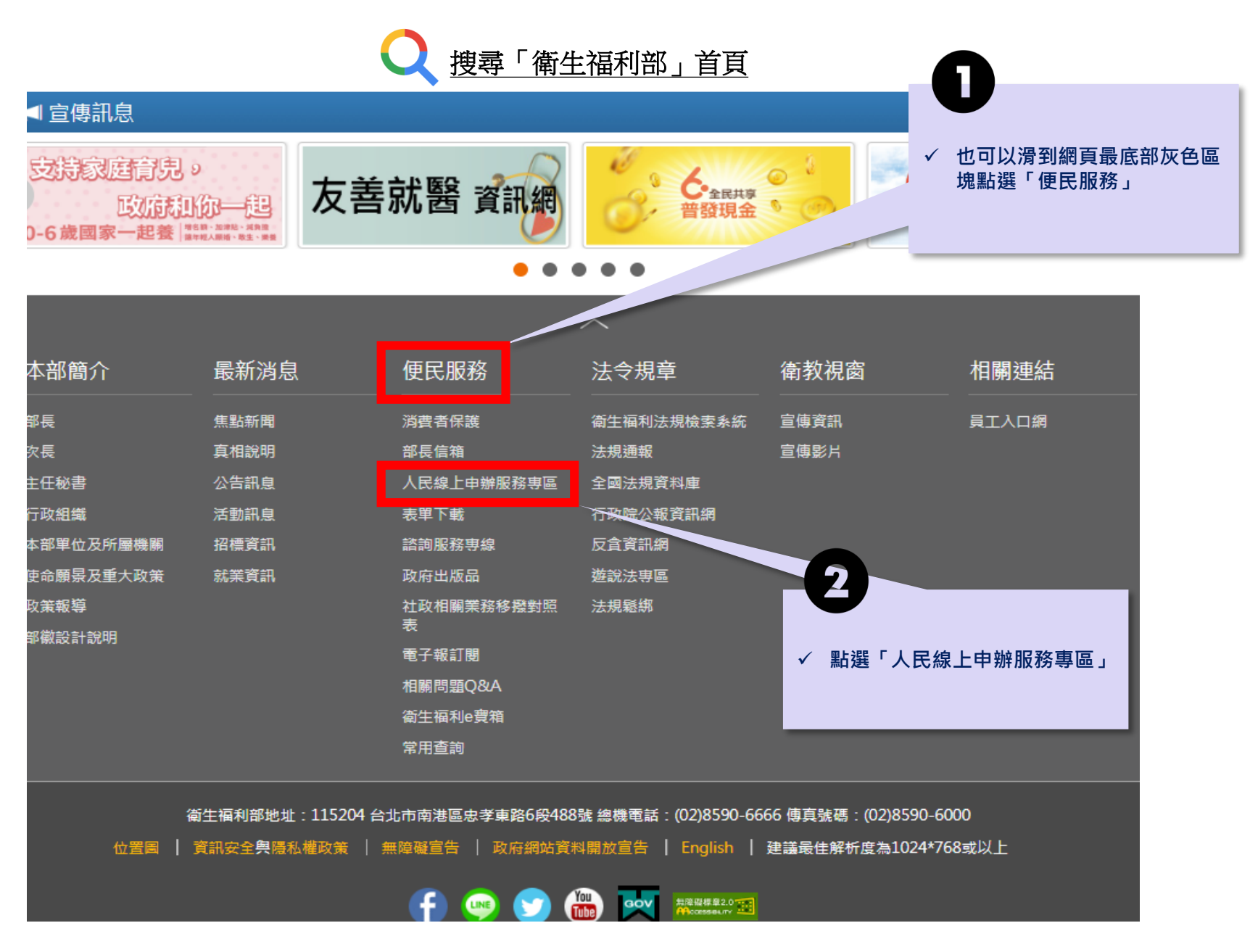

### 如何進入申請頁面?

1

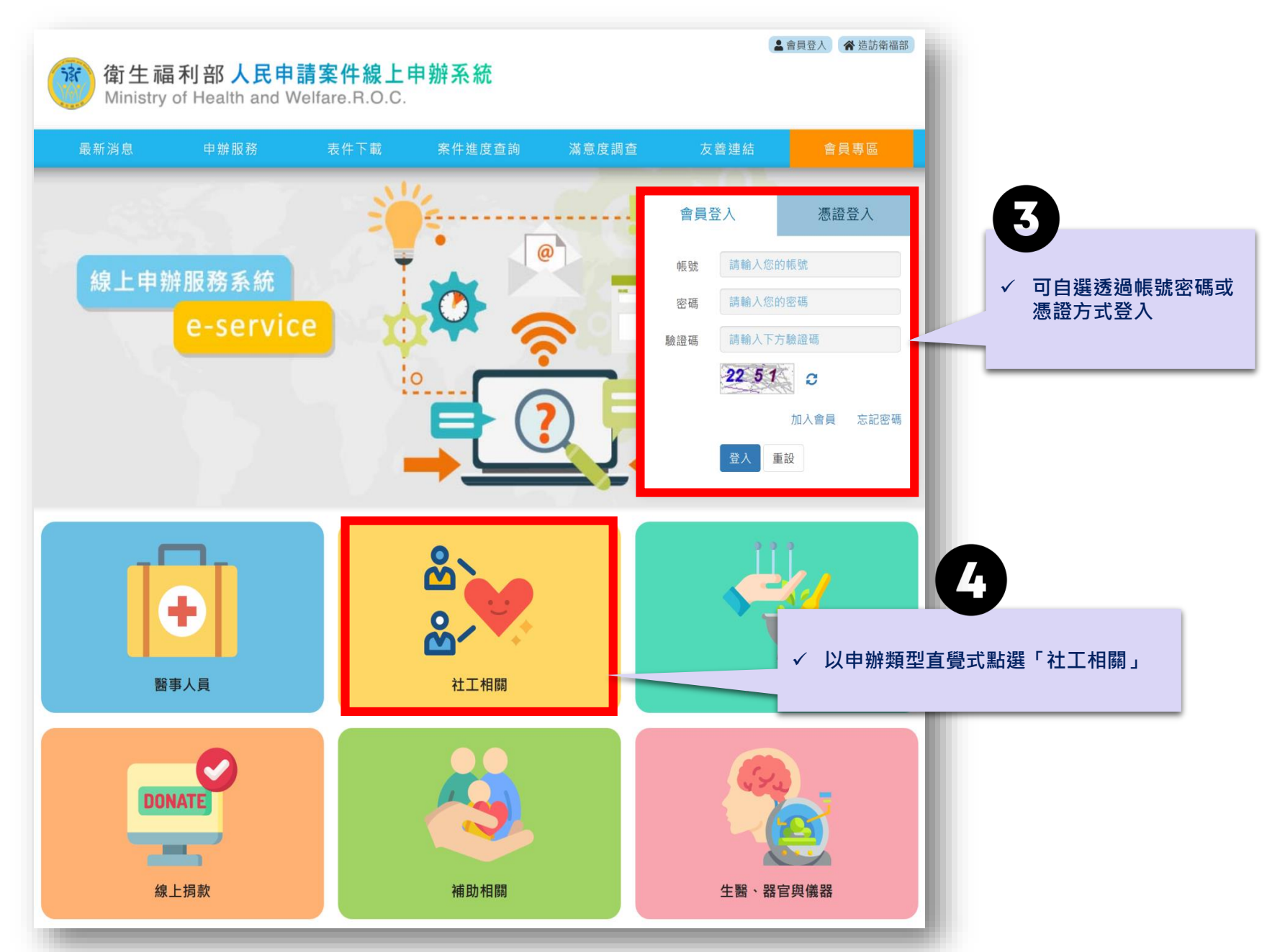

#### 如何進入申請頁面? (進入社工相關頁面後→社會工作實務經驗年資審查→線上申辦)

1

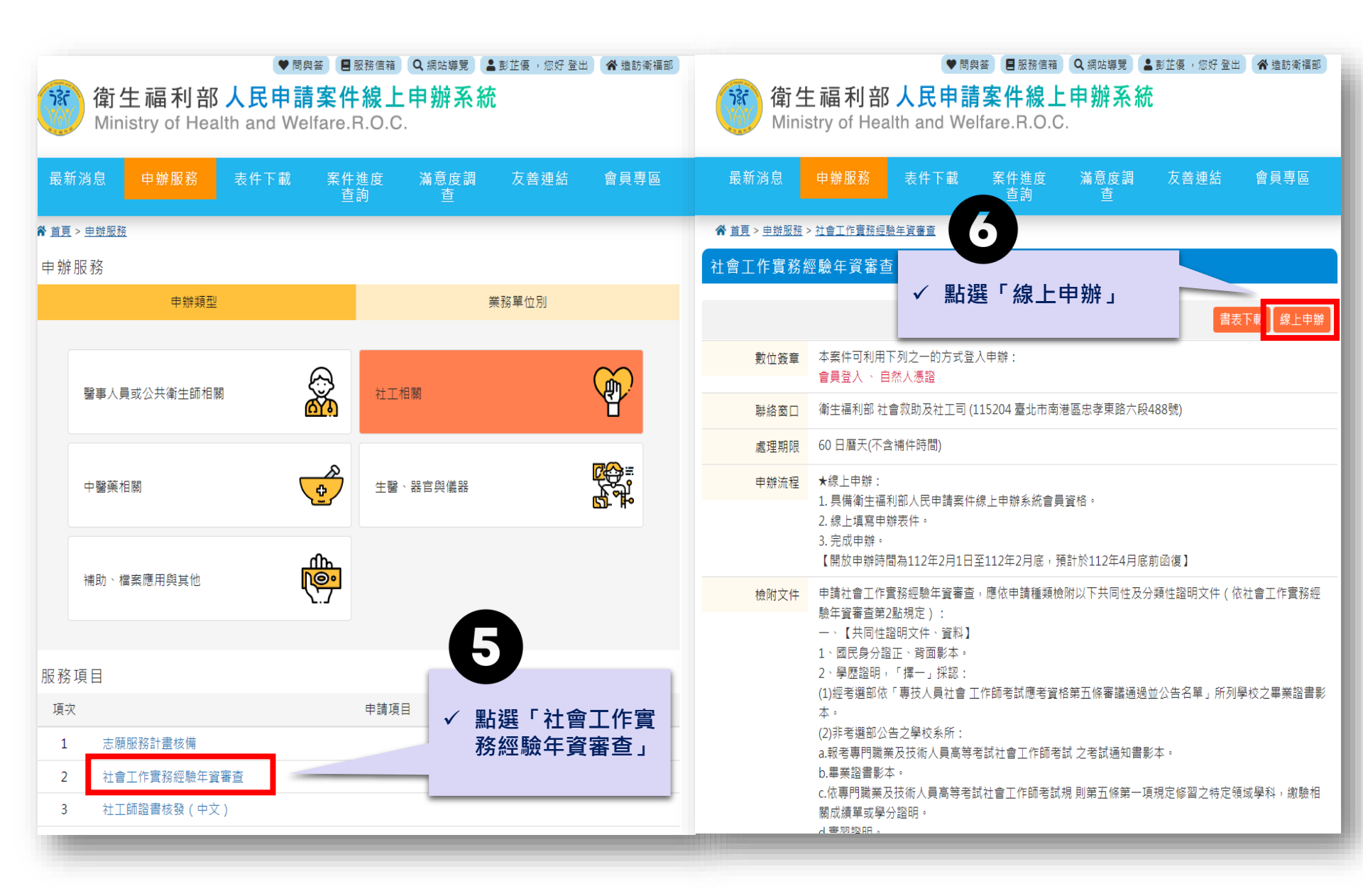

## 1 如何進入申請頁面?

|          | ♥問與答  問與答  思務信箱  Q、網站導覽  盖彭芷優 · 您好登出  ★ 造訪衛福部                                                                                                    |
|----------|----------------------------------------------------------------------------------------------------|
| 豫<br>Mir | 生福利部人民申請案件線上申辦系統<br>histry of Health and Welfare.R.O.C.                                                                                          |
| 最新消息     | 申辦服務 表件下載 案件進度 滿意度調 友善連結 會員專區<br>查詢 查                                                                                                    |
| *        | <u>首頁 / 申辦服務 / 社會工作實務經驗年資審查</u>                                                                                                    |
| 堚        | 寫申報表件並上預覽申辦表件 繳費 完成申報<br>傳檔案                                                                                                    |
|          | 社會工作實務經驗年資審查說明事項                                                                                                    |
|          | 建議您仔細閱讀以下事項,備齊相關文件再申請喔。                                                                                                    |
|          | 社會工作實務經驗年資審查證明僅限本人申請,並僅供向考選部申請社會工作師考<br>試部分科目免試使用。請您仔細閱讀以下說明,並備齊相關文件後提出申請。                                                                       |
|          | * 僅限線上申請,其中服務證明正本必須提供彩色檔。相關申請規定請參考社會救助及社工司【最新消息】公告本部本年度受理「社會工作實務經驗年資審查」申請<br>日期、方式及相關事項(網址:https://dep.mohw.gov.tw/DOSAASW/Ip-530-<br>103.html)。 |
|          | *線上申請,您需要準備的必要文件:<br>1.身分證正面影本(電子檔,PDF或JPG皆可)<br>2.身分證反面影本(電子檔,PDF或JPG皆可)<br>3.最近一年內半身脫帽照片(電子檔,PDF或JPG皆可。生活照片不合規定)。                              |
|          | 4.學歷證明擇一:<br>(1)考選部公告「102年起專技人員社會工作師考試應考資格第5條審議通過<br>告名單」學校畢業證書/學歷證明影本(電子檔,PDF或JPG皆可。執國外學歷者 ✓ 閱讀後同意以上說明書                                         |
|          | 本人已閱讀以上條款,本次申請資料均由本人提供,資料屬實並無違反相關, 項即進入申請頁面 假資料或有違規情事,願接受相關罰則。                                                                                   |
|          | 如果您已經了解並接受,請按「同意」,進行下一個的感嘆寫資料                                                                                                    |

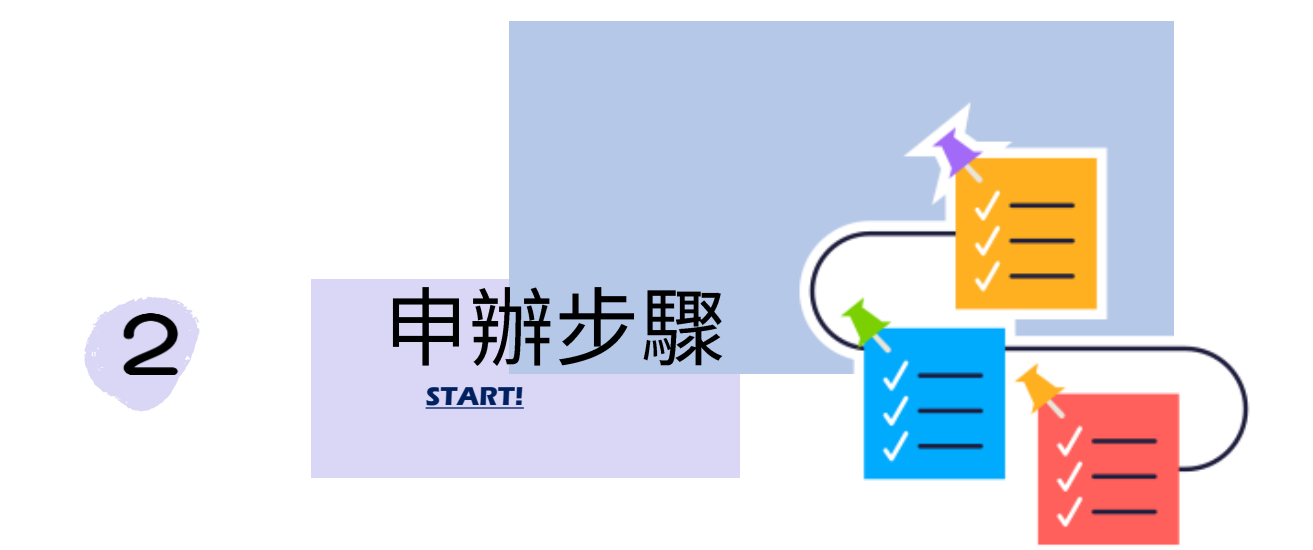

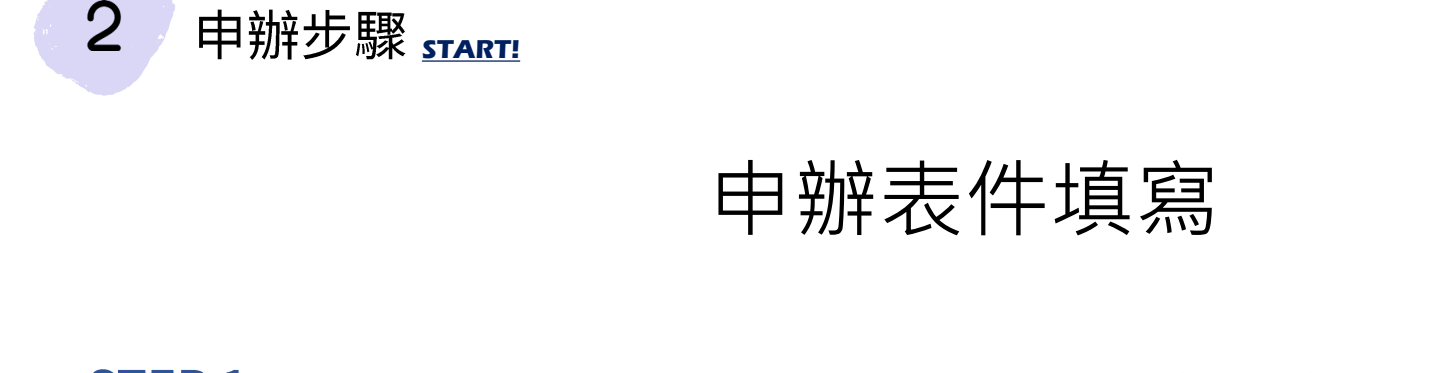

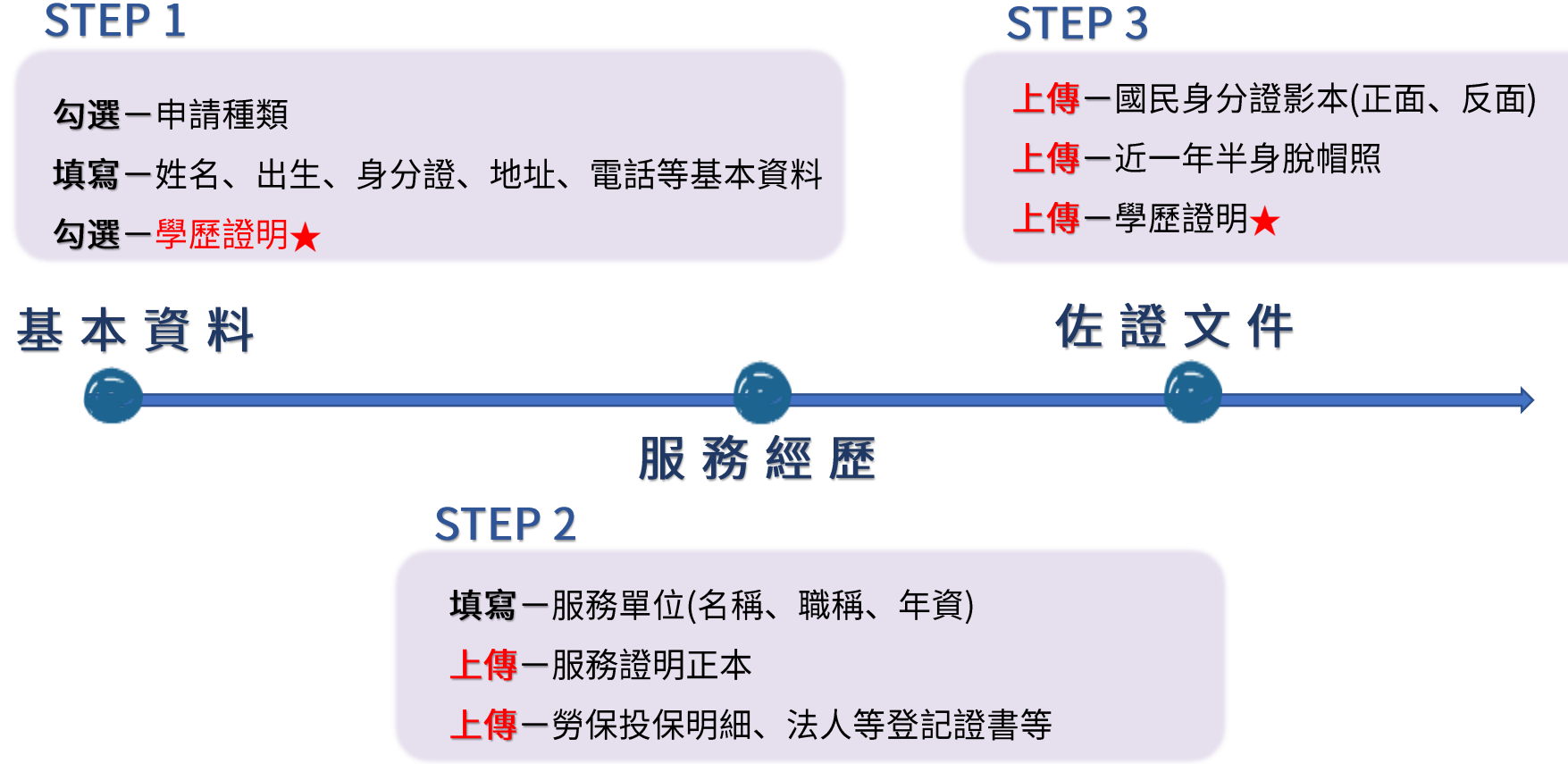

#### STEP 1 基本資料(1/2)

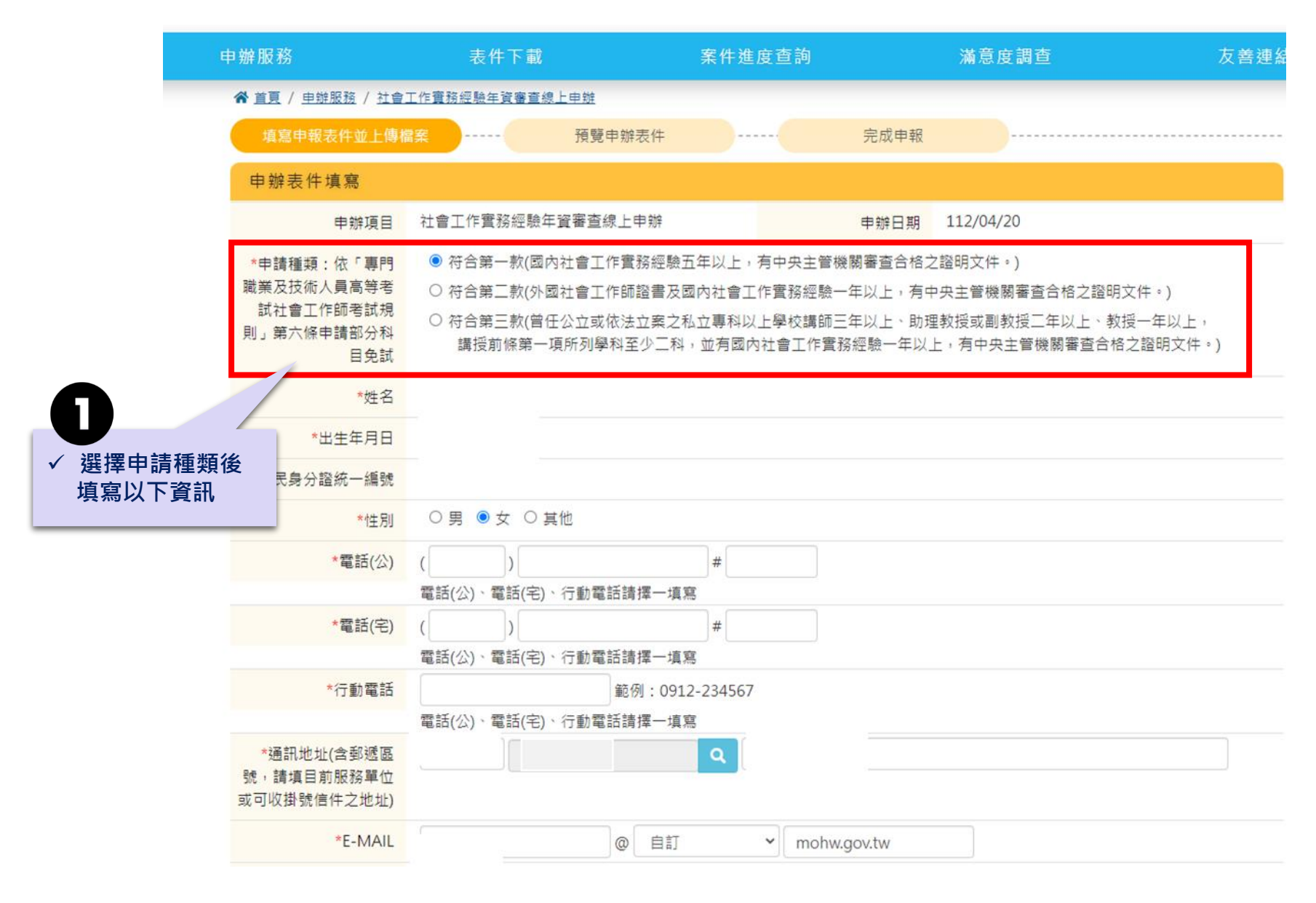

2

申辦步驟

| <ol> <li>2 申辦步驟</li> <li>2</li> </ol>           |                                                                                                | STEP 1<br>基本資料(2/2)                                                                           | ★公告名單查詢路徑:<br>考選部網站/考選法規/專                           |
|-------------------------------------------------|------------------------------------------------------------------------------------------------|-----------------------------------------------------------------------------------------------|------------------------------------------------------|
| **<br>請釐清自己的畢業系<br>1.考選部公告名單 2<br>*E-MAIL       | ₽歷證明<br>所,並正確勾選<br>非考選部公告名單 3.國外<br>@                                                          | 自訂 Y mohw.gov.tw                                                                              | 門職業及技術人員考試法規<br>/專門職業及技術人員高等<br>考試社會工作師考試規則-<br>附件下載 |
| *學歷證明<br>(擇一勾選)                                 | <ul> <li>1.中華民國一百零二年起,經書影本</li> <li>2.非考選部公告之學校系所(報明及實習證明)」</li> <li>3.經教育部承認之國外專科以</li> </ul> | 考選部依「專技人員社會工作師考試應考資格第<br>8考專門職業及技術人員高等考試社會工作師考請<br>上社會工作相關科、系、組、所、學位學程畢業                      | 西條審議通過並公告名單」所列學校之畢業證<br>試之考試通知書影本、畢業證書影本、學分證         |
| *學歷-學校名稱<br>(請填全銜)                              | 請輸入學校名稱                                                                                        | ※請正確                                                                                          | 的選學歷證明,需上傳的文件會不同喔!                                   |
| <sup>11</sup> 歷-系(組)所名稱<br>*學歷-畢業年月<br>通知書-通知年月 | 請輸入系(組)所名稱<br>112 ~ 年 1 ~ 月<br>請選擇 ~ 年 請選擇 ~ 月                                                 | <ul> <li>★★</li> <li>1.考選部公告系所 - 請填畢</li> <li>2.非考選部公告系所 - 請填完</li> <li>3.國外 - 請填畢</li> </ul> | 業年月<br>成學分及實習之年月<br>業年月                              |

STEP 2 服務經歷

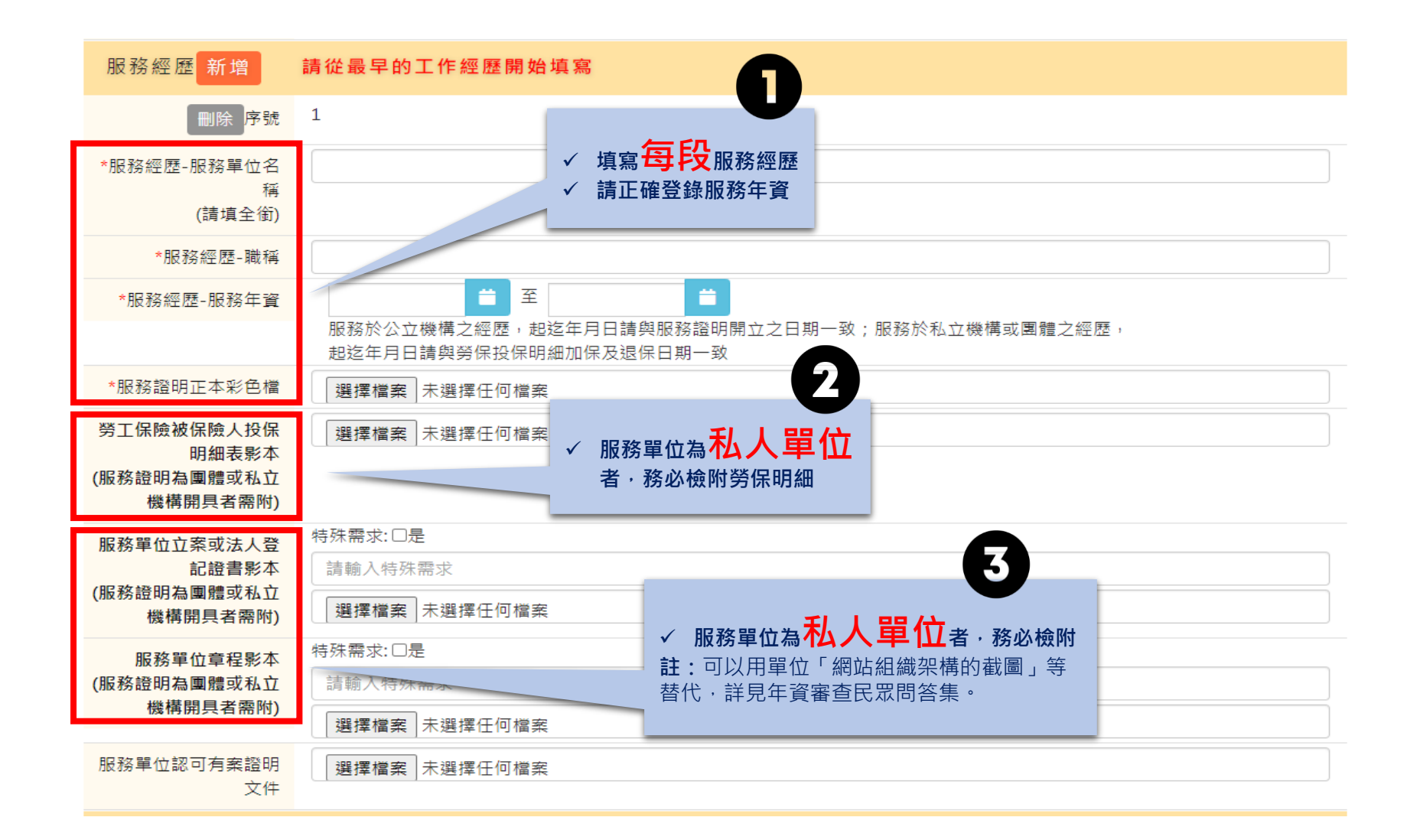

2

申辦步驟

# STEP 3 佐 證 文 件

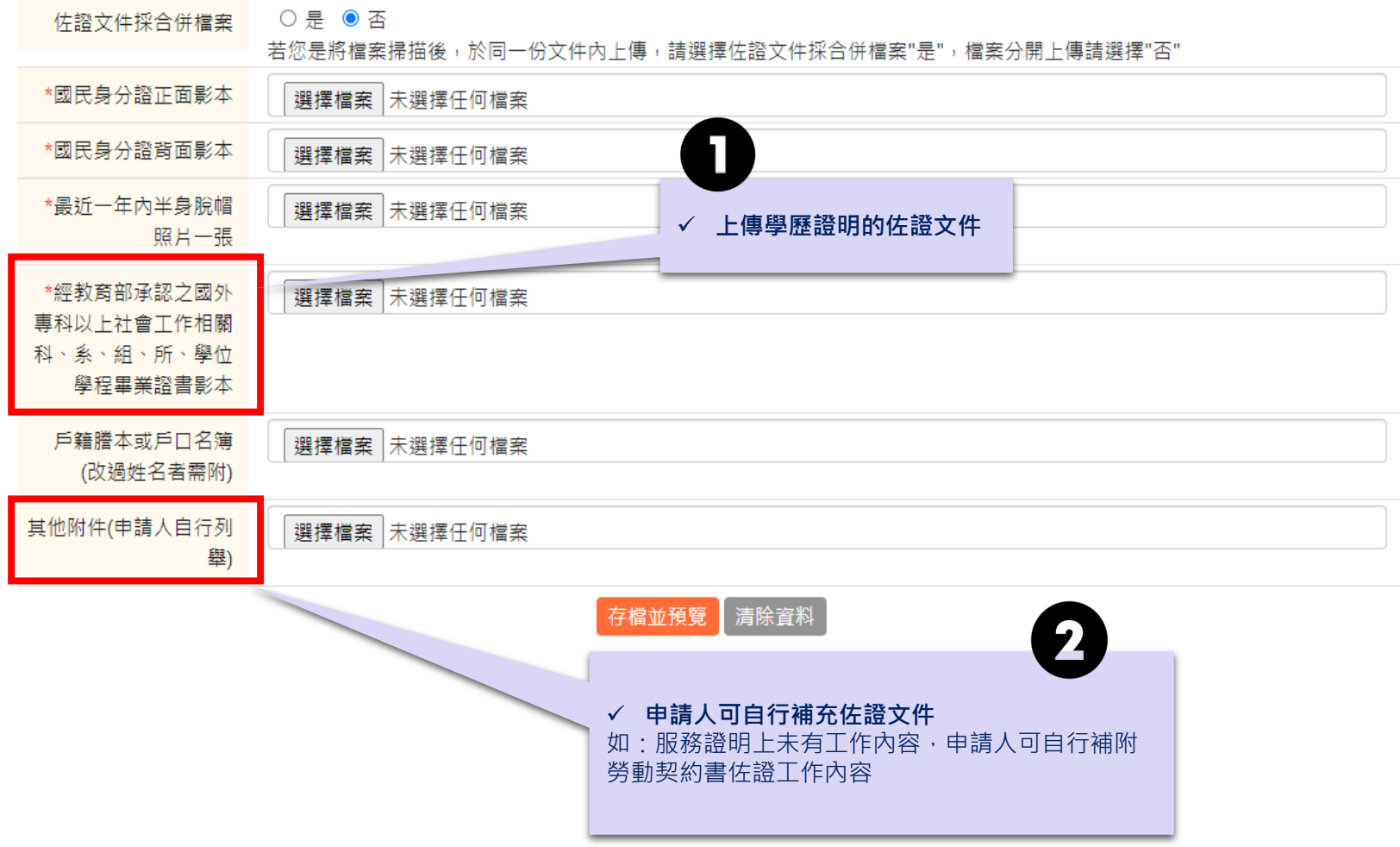

申辦步驟

佐證文件檔案上傳

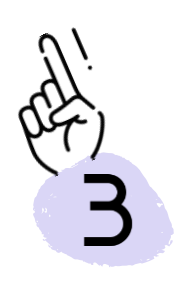

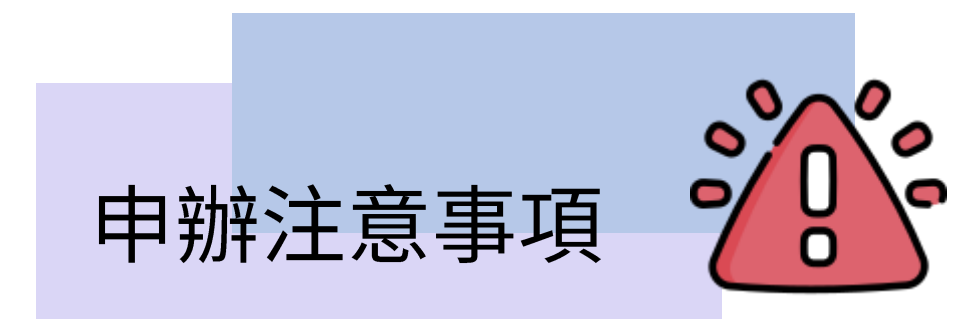

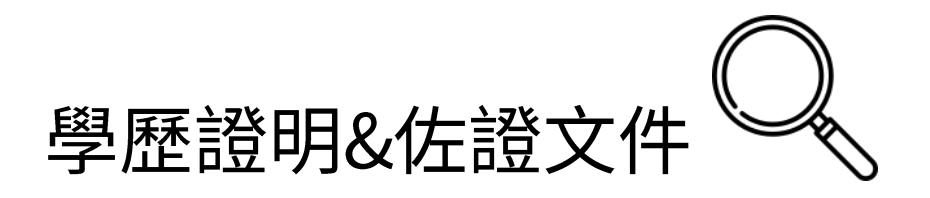

|              | 學歷證明1                                                               | 學歷證明2           | 學歷證明3                                           |
|--------------|---------------------------------------------------------------------|-----------------|-------------------------------------------------|
| 學歷證明<br>勾選   | 經考選部依<br>「專技人員社會工作師<br>考試應考資格第五條審<br><mark>議通過並公告名單」</mark><br>所列學校 | 非考選部公告之<br>學校系所 | 經教育部承認之<br>國外專科以上社<br>會工作相關科、<br>系、組、所、學<br>位學程 |
| 須上傳的<br>佐證文件 | 畢業證書影本                                                              | 畢業證書影本          |                                                 |
|              |                                                                     | 考試通知書影本         | 國外畢業證書影本                                        |
|              |                                                                     | 學分證明            |                                                 |
|              |                                                                     | 實習證明            |                                                 |

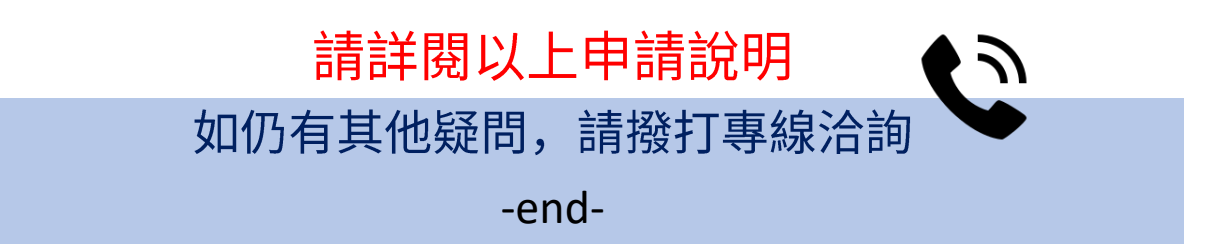